1) Se connecter à son espace licencié : https://malicence.fftt.com/login

|                               | ,                  |
|-------------------------------|--------------------|
|                               |                    |
| FÊT                           | T                  |
| Fédération Fr<br>de Tennis de | ançaise<br>9 Table |
|                               |                    |
| Identifiant                   |                    |
| Mot de passe                  | ø                  |
| NV4                           |                    |
| A CONNE                       | XION               |
| CONNE                         | XION               |

2) Saisir son identifiant, son mot de passe puis connexion

| → C <sup>*</sup> ☆                         | ce.fftt.com/360953/details | Zoom 🥸 Site Admin 🖌 | 🗟 FETT - Fédératio | n F. 🤷 Accueil - LAURA-TT | Google Agenda - Iu | 📧 Kanban secrétariat L | or<br>SpamEnMoins 👖 Micr | ice 🏠 🛸 🖬 🕯       |
|--------------------------------------------|----------------------------|---------------------|--------------------|---------------------------|--------------------|------------------------|--------------------------|-------------------|
|                                            | = #Mon Espace              | Licencié            |                    |                           |                    |                        | <b>(</b>                 | OCHARD Christophe |
| Fédération Française<br>de Tennis de Table | NOTIFICATIONS              |                     |                    |                           |                    |                        |                          |                   |
| Licenciê ~                                 |                            | ANT                 |                    | ALERTES<br>0              |                    | ¢                      | NOTIFICATIONS            |                   |
| Épreuves ^                                 | Informations person        | inelles             |                    |                           |                    |                        |                          |                   |
| Inscriptions                               | FICHE LICENCIÉ             | COMMUNICATION AC    | TUALITÉS           |                           |                    |                        |                          |                   |
| Résultats ~                                | ETAT CIVIL                 |                     |                    | Prénom                    |                    | Date de naissanci      | 8                        |                   |
| Formations ~                               | Sexe                       |                     |                    |                           | Nationalité        | Community of           |                          |                   |
| Liens externes                             | Homme                      |                     |                    |                           | France             |                        |                          |                   |
| Téléchargements                            | PRINCIPRUX M               | DYENS DE COMMUNICAT | ION                |                           |                    |                        |                          |                   |
| Aide                                       | Nature *                   |                     | 25 / 100           | Téléphone fixe            |                    | 0/30                   | e                        | 10 / 30           |
|                                            | N° et libellé voie         |                     |                    |                           |                    |                        |                          |                   |
| 17°C                                       |                            |                     |                    |                           |                    |                        |                          |                   |

3) Une fois l'accès ouvert, sélectionner Epreuves puis inscriptions

| <b>G</b> N | Jouveau message                            | >         | K 🥁 Mon E                      | Space Licencié            | ×         | +                             |               | and one paral |                  | rnl::Jor        |                              |           |                  | 01204       |                     | ~              | - 0                | ×   |
|------------|--------------------------------------------|-----------|--------------------------------|---------------------------|-----------|-------------------------------|---------------|---------------|------------------|-----------------|------------------------------|-----------|------------------|-------------|---------------------|----------------|--------------------|-----|
| Ta Zir     | mbra 🕁 Système Pc                          | ongiste d | <ul> <li>Mes fichie</li> </ul> | ers - OneD                | Zoom 😪    | je= Totternsr<br>Site Admin ∉ | G FFTT - Fédé | ration F      | Accueil - LAURA  | -TT 🔯 Goog      | le Agenda <mark>- l</mark> u | 🎦 Ка      | nban secrétariat | SpamEnMoins | s 🚺 Micr            | osoft Office / | <b>ж ш z</b><br>\с | »   |
|            |                                            | 5         | ≡ #M                           | on Espace                 | Licencié  | 2                             |               |               |                  |                 |                              |           |                  |             | <b>@</b>            | ROCHARI        | D Christoph        | e 🗸 |
| r          | Fédération Française<br>de Tennis de Table | e.        | CON                            | FIRMATIONS                | 5 D'INSCF | RIPTIONS                      | À UN TOL      | JR            |                  |                 |                              |           |                  |             |                     |                |                    |     |
| 81         | Licencié                                   | ~         | 1 Rési<br>Org                  | ultat au total<br>janisme |           | Epreuve                       |               | Divisio       | n                |                 |                              | Statut    | État             | Date limite | Date                | du tour        | Actions            |     |
|            | Épreuves                                   | ^         | AU                             | VERGNE-RHONF              | EALPES    | TOP REGIO                     | ONAL AURA     | Top dé        | tection 2022 Ber | jamins 2012 - T | our 1                        | Titulaire | En attente       | 10/05/2022  | 22/05               | 5/2022         |                    |     |
|            | Pré-inscriptions                           |           |                                |                           |           |                               |               |               |                  |                 |                              |           |                  |             | Résultats / p<br>25 | age            | <u>с</u>           |     |
|            | Résultats                                  | ~         |                                |                           |           |                               |               |               |                  |                 |                              |           |                  |             | 20                  | 1 Ré           | isultat au tota    | ŕ   |
| ۵          | Formations                                 | ~         |                                |                           |           |                               |               |               |                  |                 |                              |           |                  |             |                     |                |                    |     |
| Ð          | Liens externes                             |           |                                |                           |           |                               |               |               |                  |                 |                              |           |                  |             |                     |                |                    |     |
| 3          | Téléchargemen!                             | ts        |                                |                           |           |                               |               |               |                  |                 |                              |           |                  |             |                     |                |                    |     |
| 0          | Aide                                       |           |                                |                           |           |                               |               |               |                  |                 |                              |           |                  |             |                     |                |                    |     |
|            |                                            |           |                                |                           |           |                               |               |               |                  |                 |                              |           |                  |             |                     |                |                    |     |
|            | 1720                                       |           | _                              |                           |           |                               |               |               |                  | _               | -0                           | -         |                  |             |                     |                | 14                 | 04  |
| •          | Ensoleillé                                 |           |                                |                           |           | بر 👘                          | )             | 9             | 9 🛄              | r 🔢             | <b>1</b>                     | ۲         |                  |             | ^ =                 | • (n (n (n     | 23/03/20           | 22  |

## 4) Sélectionner le stylet afin de changer le statut de la participation

## 5) Sélection le choix puis enregistrer

| 宿 Zimbra: Rée                          | diger                         | 🗙 🕳 Mon Espace Licencié      | ė x              | +            |                         |                          |                        |                      |                       | ~ -                 | o ×                  |
|----------------------------------------|-------------------------------|------------------------------|------------------|--------------|-------------------------|--------------------------|------------------------|----------------------|-----------------------|---------------------|----------------------|
| $\leftarrow \  \  \rightarrow \  \  C$ | ☆ 🔒 malicenc                  | e.fftt.com/360953/contest,   | /registrations?p | oage=1&iten  | nsPerPage=25ℴ%!         | Bid%5D=desc∨%5Bli        | cence.id%5D=360953&o   | r%5Bpartner.id%5D=36 | 0953&tour.division.co | • 18 \$             | 🖬 😤 i                |
| 🔏 Zimbra 🍝                             | 🔓 Système Pongiste d          | . 🌰 Mes fichiers - OneD      | 🖸 Zoom 👒         | Site Admin   | 🕳 FFTT - Fédération F   | 🛠 Accueil - LAURA-TT     | 🔯 Google Agenda - lu   | [ Kanban secrétariat | SpamEnMoins 🚺         | Microsoft Office Ac | 30                   |
| ~                                      | (                             | ≡ #Mon Espa                  | ice Licenc       | ié           |                         |                          |                        |                      | 6                     | ROCHARD Ch          | istophe 🗸            |
| Fédération<br>de Tenno                 | ion Française<br>nis de Table | CONFIRMATI                   | ONS D'INSI       | RIPTION      | S À UN TOUR             |                          |                        |                      |                       |                     |                      |
|                                        | MODIFIER UNI                  | E INSCRIPTION                |                  |              |                         |                          |                        |                      |                       |                     |                      |
| 🛄 Éŗ                                   | Division                      |                              |                  |              | Туре                    | Date                     | Prix                   | Participe            |                       |                     |                      |
| Pr                                     | Tableau principal             |                              |                  |              |                         |                          |                        |                      |                       |                     |                      |
| Ins                                    | Top détection 2022            | 2 Benjamins 2012             |                  |              | Simple                  | 22/05/2022               | 0,00 €                 | O Oui                | O Non                 |                     | -                    |
| ∎ R€                                   | TOTAL                         |                              |                  |              |                         |                          |                        | 0,00€                |                       |                     | 1010                 |
| S Fo                                   | Le paiemer                    | nt en ligne n'a pas été acti | vé pour ce tabl  | leau. Contac | tez l'organisme pour co | onnaitre les modalités d | e paiement disponibles |                      |                       |                     |                      |
| C Té                                   |                               |                              |                  |              |                         |                          |                        |                      | ANNULER               | ENREGISTRER         |                      |
| ? Aide                                 |                               |                              |                  |              |                         |                          |                        |                      |                       |                     |                      |
|                                        |                               |                              |                  |              |                         |                          |                        |                      |                       |                     |                      |
|                                        |                               |                              |                  |              |                         |                          |                        |                      |                       |                     |                      |
| 17°C<br>Ensoleillé                     | ē.                            |                              |                  |              | o 🔳 💿 📘                 | . 🧕 🗉 🗖                  | E 🧳 🥶 (                | <b>•</b>             | ,                     | ヽ 👛 奈 Φ)) 🖆 2       | 14:08<br>3/03/2022 ① |

6) Une fois enregistré, vous recevrez un mail de confirmation